## **APPLICATION FOR ADMISSION**

## Welcome to the Mt. San Antonio College Online Application

The California Community College System offers an Open Admission Policy

## A message from the campus:

Thank you for considering Mt. San Antonio College. Our campus is home to over 30,000 students and we are sure that you will find your place among all of them. Mt. SAC is committed to helping you achieve your educational goals.

As you complete the application you will find it extremely helpful to have the following items available:

- Your social security number
- Names and dates (mm/yy) of all high schools and colleges attended
- Permanent Resident Card (if applicable)
- A valid e-mail address that you check frequently

It is critical that you be as accurate and complete as you can when filling out the application. Mistakes or omissions will likely delay the processing of your application.

Once your application is submitted, you will receive an e-mail confirmation containing very important Mt. SAC enrollment related information. This message will be sent to the e-mail address you provided when you registered with the CCC Apply web site. Please check your e-mail regularly.

Once you have been assigned a Mt. SAC identification number you can visit my.mtsac.edu for the most current information regarding your enrollment status at Mt. SAC.

## How to Use the Mt. San Antonio College Online Application

To complete the online application, simply type your answers in the corresponding fields or select your answers from the popup lists (where applicable).

After you complete a screen, click the **[Next]** button at the bottom or on one of the sections listed on the left column to move to a different screen. Before you are allowed to jump screens, we will inspect your data on the current screen for errors or inconsistencies. If errors or omissions are found, you will be returned to the screen to correct your answer(s). Otherwise, your data will be saved and you will proceed to the requested screen. We also allow you to skip to another screen without your new data being saved. Be aware that if you use the Skip & Jump function on the left column, data on the current screen will not be saved and will have to be re-entered prior to submittal.

Once you have completed the application, click the [Submit] button located on the left column to submit the application.